## CA 申请操作手册

## <阳光采购服务平台>

版本: <1.0>

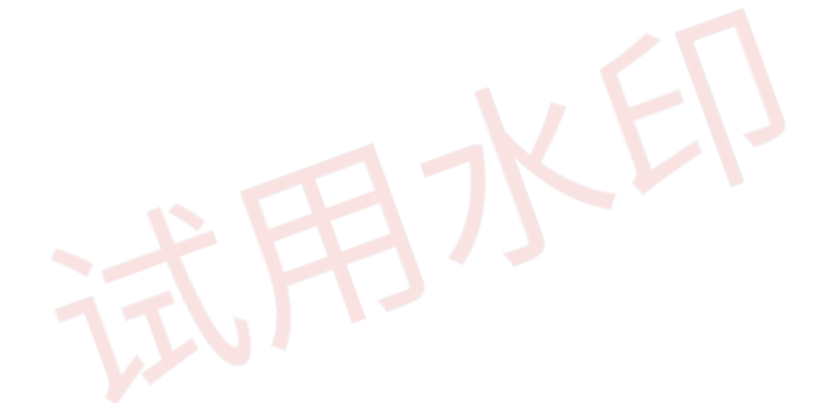

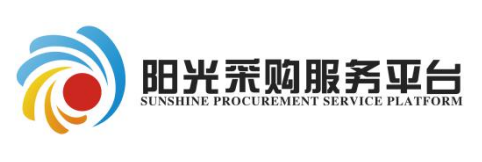

2021年8月

平台运营支持 QQ 群: 873093672 CA 办理服务电话: 0531-86195531 1、首先登录对应系统:采购人登录采购人系统、供应商登录供应商
 系统、采购代理登录采购代理系统。

采购人 CA 申请位置:采购人 CA 办理菜单。

| 🕡 阳光 荒 购 服 务 平 台 |        |  |  |  |  |  |
|------------------|--------|--|--|--|--|--|
| 采购人CA办理 🧮 🧮      | (4.九重宣 |  |  |  |  |  |
| C. CA新办          |        |  |  |  |  |  |
| 🖸 CAৰ্ষাক্য      |        |  |  |  |  |  |
| CA信息变更           |        |  |  |  |  |  |
| CA延期续费           |        |  |  |  |  |  |

供应商 CA 申请位置:单位信息-CA 办理。

| 〔〕)<br>招标公告 |   | ∬<br>我的 | Ì<br>页目 | 中标   | 项目   | 单位信息   | 6    |   |
|-------------|---|---------|---------|------|------|--------|------|---|
|             |   | 2       | Y       | -    | 关键字  | 搜索     | Q,   | 0 |
| 投标人信息管理     |   | 1       |         |      |      |        |      |   |
| 投标人信息管理     | ~ | 新办      | 补办      | 信息变更 | 延期续费 | 已有CA   |      |   |
| 基本信息        |   | 新增序     |         | 单位名称 |      | CA费用类别 | 支付情况 | ŧ |

采购代理 CA 申请位置:招标代理信息管理-CA 办理。

| 采购业务<br>招标代理信息管理                        | 新办              | 补办 | 信息变更 | 延期续费 | 已有CA   |    |
|-----------------------------------------|-----------------|----|------|------|--------|----|
| <ul><li>当 基本信息</li><li>当 费用查询</li></ul> | <b>小</b> 垣<br>序 |    | 单位名称 |      | CA费用类别 | 支付 |
| ◎ 短信统计                                  | 1 张力            | 7  |      |      | 新办     | Ba |
| CA办理                                    | 2 张才            | 7  |      |      | 新办     | B3 |

2、以 CA 新办示例:

点击 CA 办理菜单-新办,之后点击页面新增按钮。

| 采购业务<br>招标代理信息管理 | 新 | 办新增     | 补办 | 信息变更 | 延期续费 | 已有CA |
|------------------|---|---------|----|------|------|------|
| 当 基本信息   当 费用查询  | 序 | 271-1-4 |    | 单位名称 |      | CA费用 |
| <u> 短信</u> 统计    | 1 | 张六      |    |      |      | 新办   |
| 自 CA办理           | 2 | 张六      |    |      |      | 新办   |
| 凿 开票基本信息         | 3 | 张六      |    |      |      | 新才   |

点击 CA 办理菜单-新办,之后点击页面新增按钮,填写邮寄地址、CA

数量信息。

| 用支付 | CA办理电子件 流    | 程审批记录            |                      |       |                    |
|-----|--------------|------------------|----------------------|-------|--------------------|
| 订单  | 信息           |                  |                      |       |                    |
|     | 单位名称: 郑居     | 見洋               | 统一社会信用代码: 12345678-2 | 类型:   | 招标代理               |
|     | CA锁邮寄地址: * 模 | 以测试信息            |                      | 11    |                    |
|     | 请却           | 直写邮寄地址、联系人、联系手机。 |                      |       |                    |
|     | ca费用类别:* 新   | 办 •              | CA数量: * 1            | 支付费用: | 300.0<br>元 (不含手续费) |
|     |              |                  |                      |       |                    |
|     |              | ト支付              |                      |       |                    |

## CA 办理电子件-电子件管理上传所需要的电子文件信息。

| CA费用支付 CA办理电子   | 件流程审批记录           |       |                              |
|-----------------|-------------------|-------|------------------------------|
| 02 附件信息         |                   |       |                              |
| 电子件名称           | 电子件列表(点击查看)       | 电子件管理 | 说明                           |
| (*)法人、经办人身份证件   | 无电子件              | 电子件管理 | 请上传法人身份证件(加盖公章),经办人身份证件(加盖   |
| (*)CA证书申请表      | 无电子件              | 电子件管理 | 请到阳光采购服务平台-主体管理-CA申请下载《CA证书申 |
| (*)授权委托书        | 无电子件              | 电子件管理 | 请到阳光采购服务平台-主体管理-CA申请下载《授权委托  |
| (*)营业执照         | 无电子件              | 电子件管理 | 请上传《营业执照》 (加盖公章)             |
| 请上传CA证书申请表、营业执照 | 、授权委托书、法人、经办人身份证件 |       |                              |

## 之后点击 CA 费用支付页面-网上支付按钮,支付 CA 费用。

| ca费用笑别: <mark>*</mark> 新少              | •                               | LA叙崔: <sup>7</sup> |
|----------------------------------------|---------------------------------|--------------------|
| 网上支付                                   |                                 |                    |
| 7************************************* | و بعض اور جو بورو بور به جو بور |                    |

跳转支付页面后挑选支付方式进行支付。

| 温鬱                             | 是示:您即将向山东阳光*****有限公司付款,由此产生的法律后果由您自行承担。 |
|--------------------------------|-----------------------------------------|
| ■ 橙e收银条                        | 还需支付: 300.00元                           |
| 订单号:370100cazf2021081000000116 | 用户类型: ●个人用户 ○企业用户                       |
| 收款方:山东阳光*****有限公司              | 请选择其他支付:                                |
| 收款帐号: 15297*****0021           | ○ 网银支付 请选择支付网根 -                        |
| 展开详错                           | ○ 微信支付                                  |
| 订单金额:                          | ○ 支付宝支付                                 |

支付完成后点击 CA 办理页面的"刷新支付状态"按钮,查询是否支

付成功。

| CA办理      |      |        |        |
|-----------|------|--------|--------|
| 提交信息      | 修改保存 | 刷新支付状稿 |        |
| CA费用支付 CA |      | 办理电子件  | 流程审批记录 |

支付成功提示:

| 审批记录  | 提醒               | ×  |
|-------|------------------|----|
| 拟测试   | ② ⑧已成功支付,无需再次支付! |    |
| 止、联系人 |                  | 确定 |

之后点击页面的"提交信息"按钮,提交 CA 办理订单信息,等待中心管理人员审核。

| CA办理  |        |    |       |        |
|-------|--------|----|-------|--------|
| 提交信息  | 修改     | 保存 | 刷新支付状 | 态      |
| CA费用3 | CA费用支付 |    | 办理电子件 | 流程审批记录 |

<u>注:</u>

1、CA 补办、信息变更流程操作同上。

2、CA 延期续费操作流程参见网站(www.ygcgfw.com)-服务中心-操 作指南-《阳光采购服务平台-CA 延期续费、密码重置操作手册》。

<u>CA 支付常见问题:</u>

CA 申请网上支付不能弹出支付页面。

解答:

①关闭 IE 浏览器弹出窗口阻止程序。

| A) | 工具(T) 帮助(H)                      |                |                        |  |
|----|----------------------------------|----------------|------------------------|--|
|    | 删除浏览历史记录(D)                      | Ctrl+Shift+Del | 统地址展示                  |  |
|    | InPrivate 浏览(I)<br>启用跟踪保护(K)     | Ctrl+Shift+P   | A sector sector sector |  |
|    |                                  |                | 网上协同办公平台               |  |
|    | ActiveX 筛选(X)                    |                |                        |  |
|    | 修复连接问题(C)                        |                | and the second         |  |
|    | 重新打开上次浏览页面(S)                    |                | 公告栏                    |  |
|    | 将站点添加到"应用"视图(A)                  |                | 重要-8月最新-【公司介绍】文字版更新公   |  |
|    | 查看下载(N)                          | Ctrl+J         |                        |  |
|    | 弹出窗口阻止程序(P)                      | >              | 阻止来自此站点的弹出窗口(L) 培牛座议   |  |
|    | Windows Defender SmartScreen 筛选器 | (T) >          | 关闭弾出窗口阻止程序(2)          |  |
| 2  | 管理媒体许可证(M)                       |                | 弹出窗口阻止程序设置(P)          |  |
|    | 管理加载项(A)                         |                | 石圳, 数子建设问题例TF于加研解      |  |

关闭后状态如下:

| 🥑 新  | 标签页 × 📑                                                                                                    |                                |                |
|------|----------------------------------------------------------------------------------------------------|--------------------------------|----------------|
| ξ(A) | 工具(T) 帮助(H)<br>删除浏览历史记录(D)<br>InPrivate 浏览(I)<br>启用跟踪保护(K)<br>ActiveX 筛选(X)<br>修复连接问题(C)<br>重新打开上次浏览页面(S)<br>将站点添加到"应用"视图(A) | Ctrl+Shift+Del<br>Ctrl+Shift+P | 統地地展示<br>关闭后状态 |
|      | 查看下载(N)                                                                                                    | Ctrl+J                         |                |
|      | 弹出窗口阻止程序(P)                                                                                                    | >                              | 启用弹出窗口阻止程序(B)  |
|      | Windows Defender SmartScreen 筛选器(T)<br>管理媒体许可证(M)<br>管理加载项(A)                                                                | >                              | 弾出窗口阻止程序设置(P)  |

②检查是否被 360 安全杀毒软件阻止窗口弹出, 360 安全软件改为以下状态。

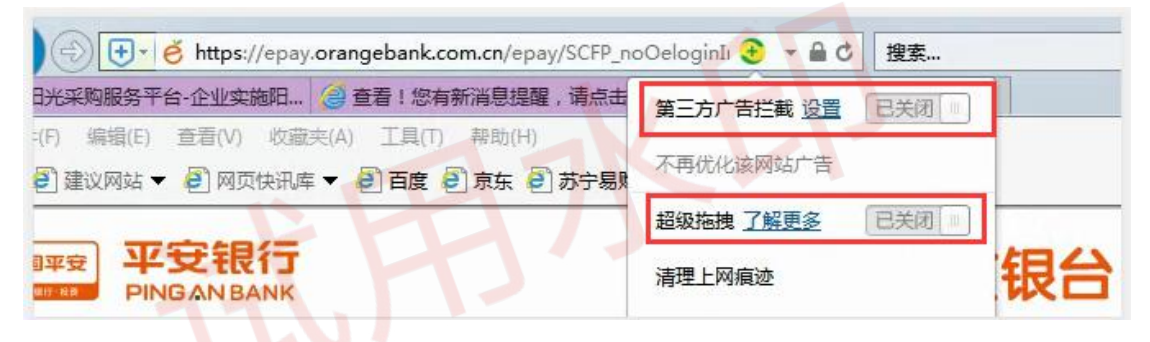

③建议支付的时候将系统的所有杀毒软件退出,这样支付窗口被 拦截的几率会大大降低。